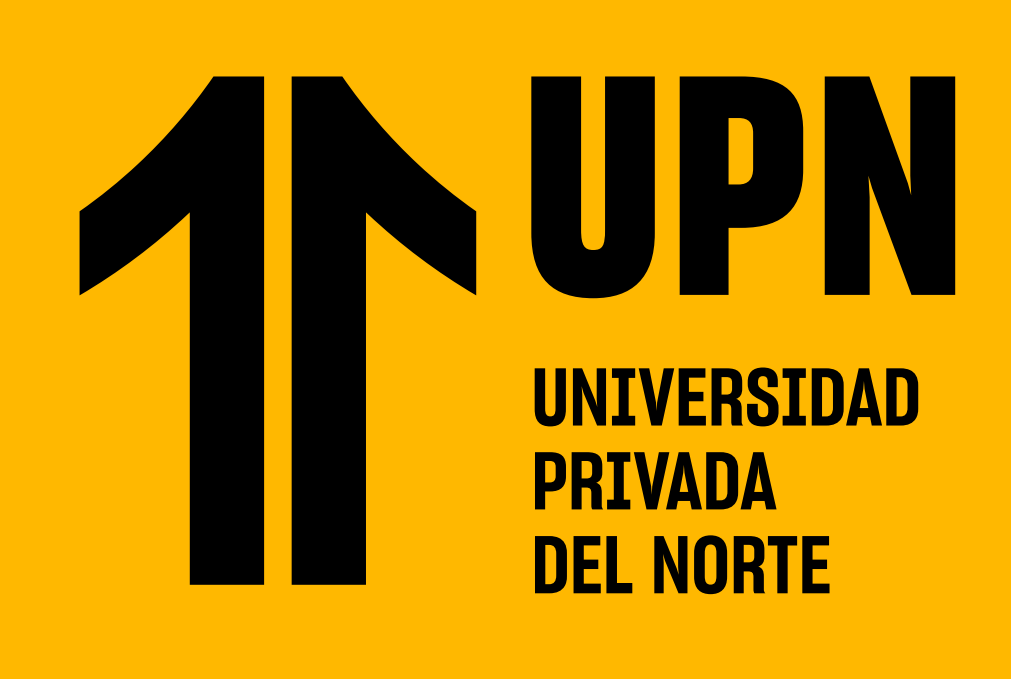

## **GUÍA DE PASOS PARA SOLICITAR EL**

# DESCUENTO PENSIÓN HERMANOS

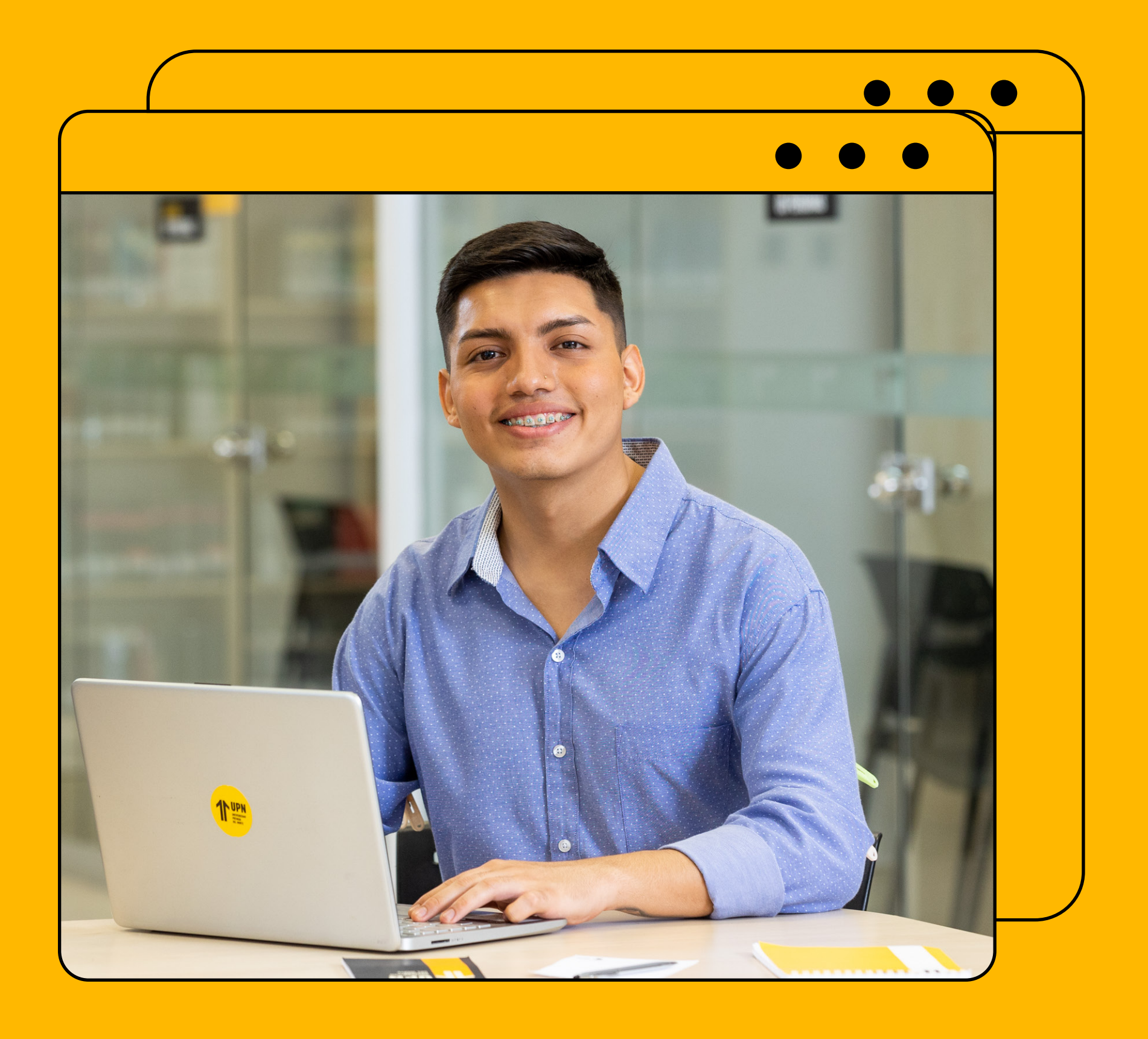

#### **PASO 1:**

Ingresa a MiMundoUPN colocando tus datos y haz clic en Iniciar Sesión.

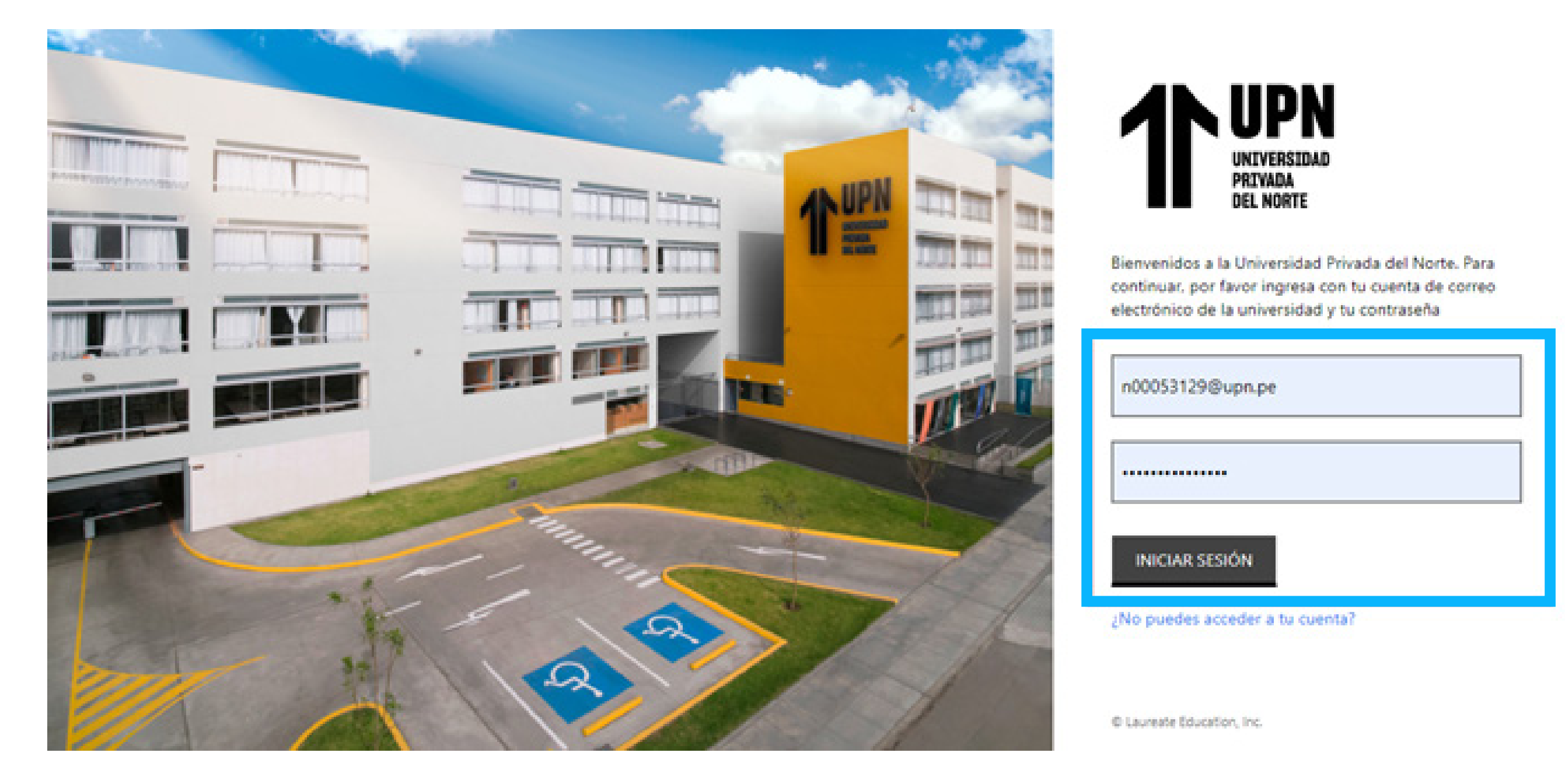

#### **PASO 2:**

Luego haz clic en Solicitudes.

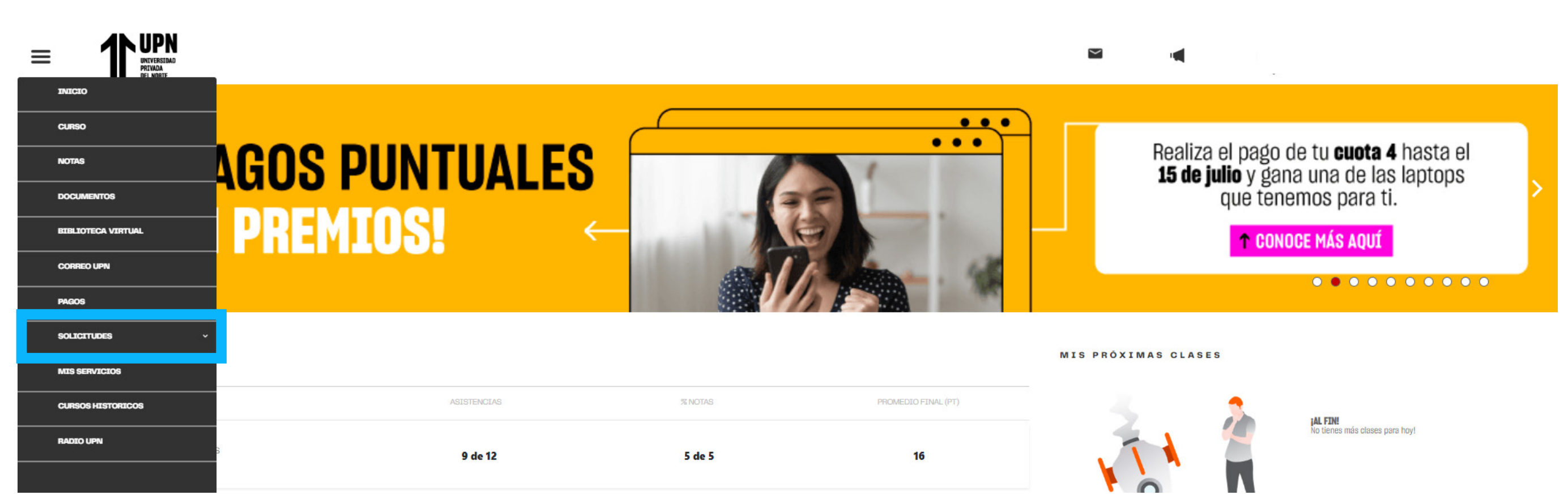

#### **PASO 3:**

A continuación, elige la opción Otras Solicitudes.

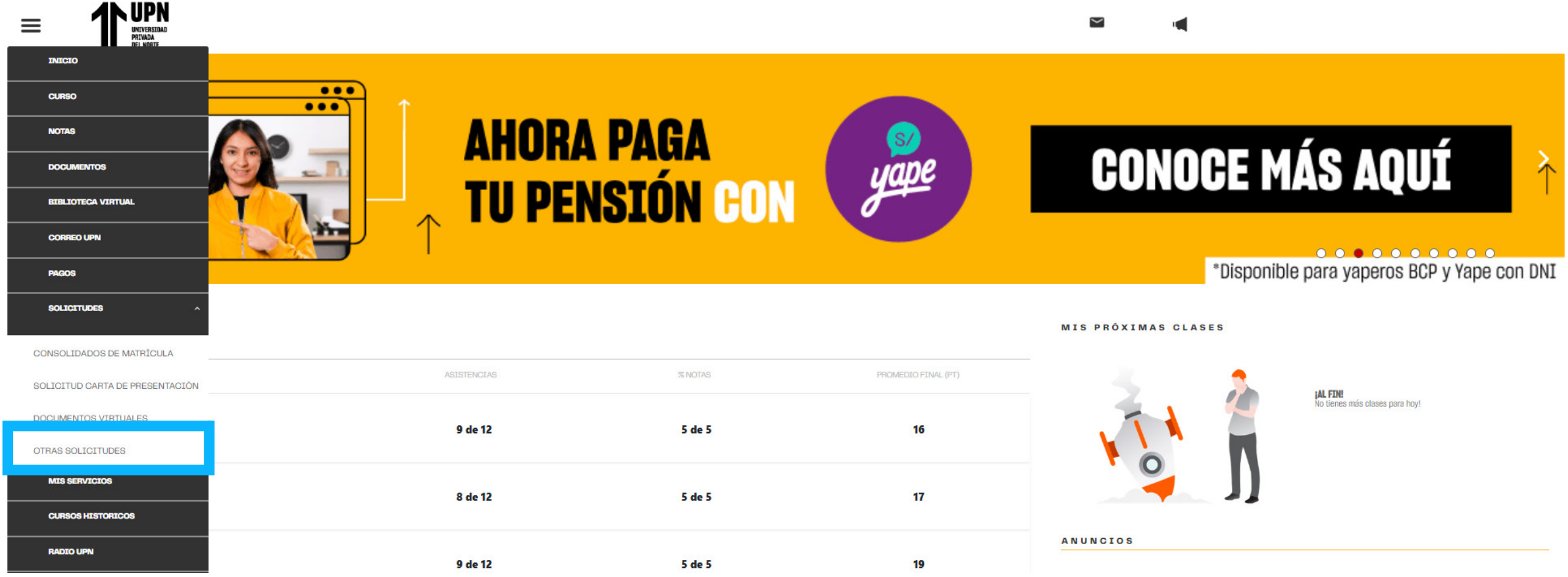

#### **PASO 4:**

En el inicio del sistema, haz clic en Nueva Solicitud para empezar con tu trámite.

| Nueva Solicitud   |                        |         |                                | RAS SOLICITU           | DES                         |          |                |          |        |
|-------------------|------------------------|---------|--------------------------------|------------------------|-----------------------------|----------|----------------|----------|--------|
|                   |                        |         |                                |                        |                             |          | В              | iscar    |        |
| Cod.<br>Solicitud | Fecha                  | Periodo | Campus                         | Categoría<br>Solicitud | Servicio                    | Estado   | Estado<br>Doc. | Acciones | Editar |
| 392069            | 2023-03-24<br>09:44:25 | 222434  | BANNER – Trujillo El<br>Molino | CARPETAS               | TML CARPETA BACHILLER<br>UG | Aprobado | Aprobado       |          |        |

#### **PASO 5:**

Elige el programa que estás cursando. **RECUERDA:** Si llevas dos o más programas en UPN, deberás hacer clic en el programa determinado para tu solicitud.

| OTRAS SOLICITUDES |                                                   |   |                      |                       |          |  |  |
|-------------------|---------------------------------------------------|---|----------------------|-----------------------|----------|--|--|
| Programa:         | Seleccionar Carrera                               | ~ | Categoría Solicitud: | Seleccionar Categoría | <b>~</b> |  |  |
| Periodo:          | CR - Inglés Regular Adulto<br>WA - Administración |   | Servicio:            | Seleccionar Servicio  | ~        |  |  |
| Campus:           |                                                   |   | Importe:             |                       |          |  |  |

#### **PASO 6:**

Elige el periodo académico.

|           |                            | OTRAS         | SOLICITUDES          |                       | Hola,<br>Cóc |
|-----------|----------------------------|---------------|----------------------|-----------------------|--------------|
| Programa: | WA - Ing. Industrial       | ~             | Categoría Solicitud: | Seleccionar Categoría |              |
| Periodo:  | 2023-2 Agosto-Diciembre WA | <pre>  </pre> | Servicio:            | Seleccionar Servicio  | ~            |
| Campus:   | LNO – Lima Los Olivos      |               | Importe:             |                       |              |

## **PASO 7:**

En la sección **Categoría Solicitud** encontrarás varias opciones. Selecciona la opción **TRÁMITES.** 

|           |                            | OTRAS | SOLICITUDES          |                      | Hola,<br>Cór |
|-----------|----------------------------|-------|----------------------|----------------------|--------------|
| Programa: | WA - Ing. Industrial       |       | Categoría Solicitud: | TRAMITES             | · · ·        |
| Periodo:  | 2023-2 Agosto-Diciembre WA |       | Servicio:            | Seleccionar Servicio | ~            |
| Campus:   | LNO - Lima Los Olivos      |       | Importe:             |                      |              |

## **PASO 8:**

En la sección "Servicio" selecciona la opción Asignación de descuento por pensión hermanos.

|           |                            | OTRAS | SOLICITUDES          |                                             | Hola<br>Cá |
|-----------|----------------------------|-------|----------------------|---------------------------------------------|------------|
| Programa: | WA - Ing. Industrial       | ~     | Categoría Solicitud: | TRAMITES                                    | ~          |
| Periodo:  | 2023-2 Agosto-Diciembre WA |       | Servicio:            | ASIGNACION DE DESCUENTO POR PENSION HERMANO | ~          |
| Campus:   | LNO - Lima Los Olivos      |       | Importe:             | s/ 0.00                                     |            |

#### **PASO 9:**

En la sección inferior verás la descripción del servicio y condiciones. Luego de leer todas las condiciones deberás hacer clic en **Continuar.** 

| Descripción servicio: | Con esta solicitud podrás solicitar la evaluación documentaria, a fin de obtener un descuento por pensión hermanos en la Universidad.                                                                                                    |
|-----------------------|----------------------------------------------------------------------------------------------------|
| Condiciones:          | <ul> <li>Requisitos para la solicituá:</li> <li>I. Solo uno de los hermanos que no tenga el descuento Pensión Hermanos asignado deberá realizar el trámite de Asignación de descuento por pensión hermanos.</li> <li>2. Debes adjuntar a lo DNI amarillo o partidas de nacimiento de ambos hermanos.</li> <li>3. El DNI azul o electrónico NO es un documento válido para este trámite.</li> <li>4. Rocureda que tu documento tobe ser legible y debes asogurarto de que se adjunte de forma correcta en formato PDF.</li> <li>5. Debes ingresar el o los IDs de cada hermanos en el cuestionario del trámites (si es mas de dos IDs deben estar separado por comas) y validar los datos ingresados.</li> <li>Importante:</li> <li>El plato de revisión de la solicitud será de 10 días hábiles.</li> <li>De no cumpilir con los requisitos antes mencionados se rechazará tu solicitud y deberás volver a ingresar una nueva solicitud durante el proceso vigente.</li> <li>El tránite se realizar de vertu do y de voltas con una solicitud aprobada en ciclos pasados no podrás realizar nuevamente la solicitud de Asignación por descuento ponsión hermanos.</li> <li>Consideraciones para obtener el beneficio:</li> <li>Consideraciones para obtener el beneficio:</li> <li>Nor de estar matrica indos para el ciclo 2023-2.</li> <li>Sola es turdinata nueva colicitud es para de la prometio abtenido es nel el periodo académico 2023-1; para UG tener un promedio mínimo de 13 y para WA un promedio mínimo de 14.</li> <li>Al server da que no es necesario que ambos estinganos académico para solicitar el trámite, es tendizito académico antes</li> <li>Sola contente nueva estinganos estar sealizar celizar el trámite, este beneficio los obtendrás de manera</li> <li>Sola de revisito de la solicitad nueva ester realizar obtener a la prometio abtener de proceso vigente.</li> <li>El trámite es realizar obtener el beneficio:</li> <li>Sola de revisito de continuctar reque va cuenta conta de estar sealizar obtener a promedio mínimo de 13 y para WA un promedio mínimo de 14.</li> <li>Se rea u</li></ul> |
|                       | Al dar click en el botón Continuar : " Acepto haber leído y estar conforme con las condiciones señaladas en el cuadro "                                                                                                    |
| ~                     | Regresar Continuar                                                                                                    |

#### **PASO 10:**

Verifica que cumplas con todos los requisitos. Haz clic en **Continuar.** 

|              | OTRAS SOLICITUDES                                                                  |                               |  |  |
|--------------|------------------------------------------------------------------------------------|-------------------------------|--|--|
| Solicitud :  | ASIGNACIÓN DE DESCUENTO POR PENSIÓN HERMANO                                        |                               |  |  |
| Requisitos : | ✓ Validación no tener asignación descuento por pensión hermanos                    | Comentario :                  |  |  |
|              | <ul> <li>Validación Estudiante Pregrado Tradicional o Adulto Trabajador</li> </ul> | Ingresa Información Adicional |  |  |
|              |                                                                                    |                               |  |  |
|              |                                                                                    |                               |  |  |
|              |                                                                                    |                               |  |  |
|              | Regresar                                                                           | Continuar                     |  |  |

Si ya tienes una solicitud aprobada en ciclos pasados, te figurará un X y no te permitirá registrar nuevamente la solicitud ya que, este beneficio se renueva automáticamente si cumples con los requisitos.

#### **PASO 11:**

Deberás responder la pregunta ingresando el o los códigos de estudiantes (ID) de tu o tus hermanos, separados por comas (,) y posteriormente hacer clic en Enviar.

|       | Solicitud: ASIGNACIÓN DE DESCUENTO POR PENSIÓN HERMANO                     | × |
|-------|----------------------------------------------------------------------------|---|
| ASIGN | Favor de responder las siguientes preguntas                                |   |
| √ Val | Codigo(s) Estudiante(s) de tu(s) hermano(s)                                |   |
| 🗸 Val |                                                                            |   |
|       |                                                                            |   |
|       |                                                                            |   |
|       | Para inaresar mas de un códiao de estudiante debe ir separados por comas . | • |
|       | por ejemplo : N000xxx2, N000xxx2, N000xxx2                                 |   |
|       | Cerrar                                                                     | [ |
|       |                                                                            |   |

**Ejemplo:** N00000001, N0000002, N0000003

#### **PASO 12:**

Una vez ingresado los ID, debes validar la información y hacer clic en **Continuar.** Si en caso te equivocaste en algún ID, debes hacer clic en cancelar y corregir el ID ingresado.

|        |                                                        | OTDAS SOLICITUDES                             |  |  |  |  |  |
|--------|--------------------------------------------------------|-----------------------------------------------|--|--|--|--|--|
|        | Solicitud: ASIGNACIÓN DE DESCUENTO POR PENSIÓN HERMANO |                                               |  |  |  |  |  |
| ASIGN  | Favor de responder las siguiente:                      | Otras Solicitudes de Estudiantes UPN          |  |  |  |  |  |
| 🗸 Vali | Codigo(s) Estudiante(s) de tu(s                        | Codigo(s) Estudiante(s) de tu(s) hermano(s) : |  |  |  |  |  |

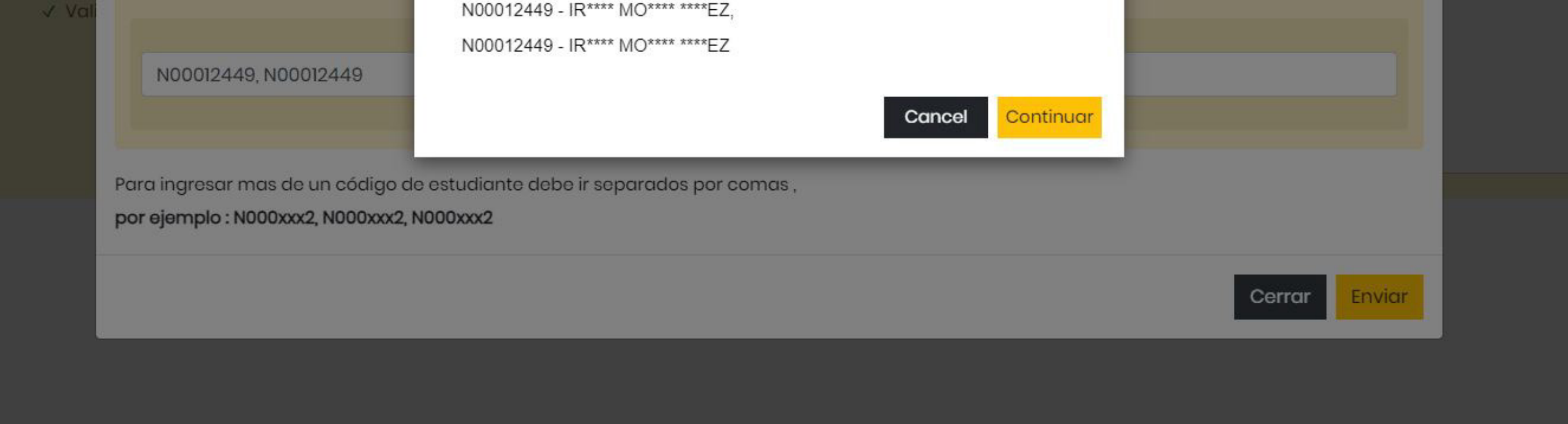

#### **PASO 13:**

Debes hacer clic en Cargar y adjuntar en un solo documento en formato PDF todos los documentos solicitados de tus hermanos y el tuyo.

#### **Recuerda:**

DNI amarillo de o los hermanos (as) + el de la persona que solicita el descuento. Partida de nacimiento de o los hermanos (as) + el de la persona que solicita el descuento.

#### Haz clic en Enviar.

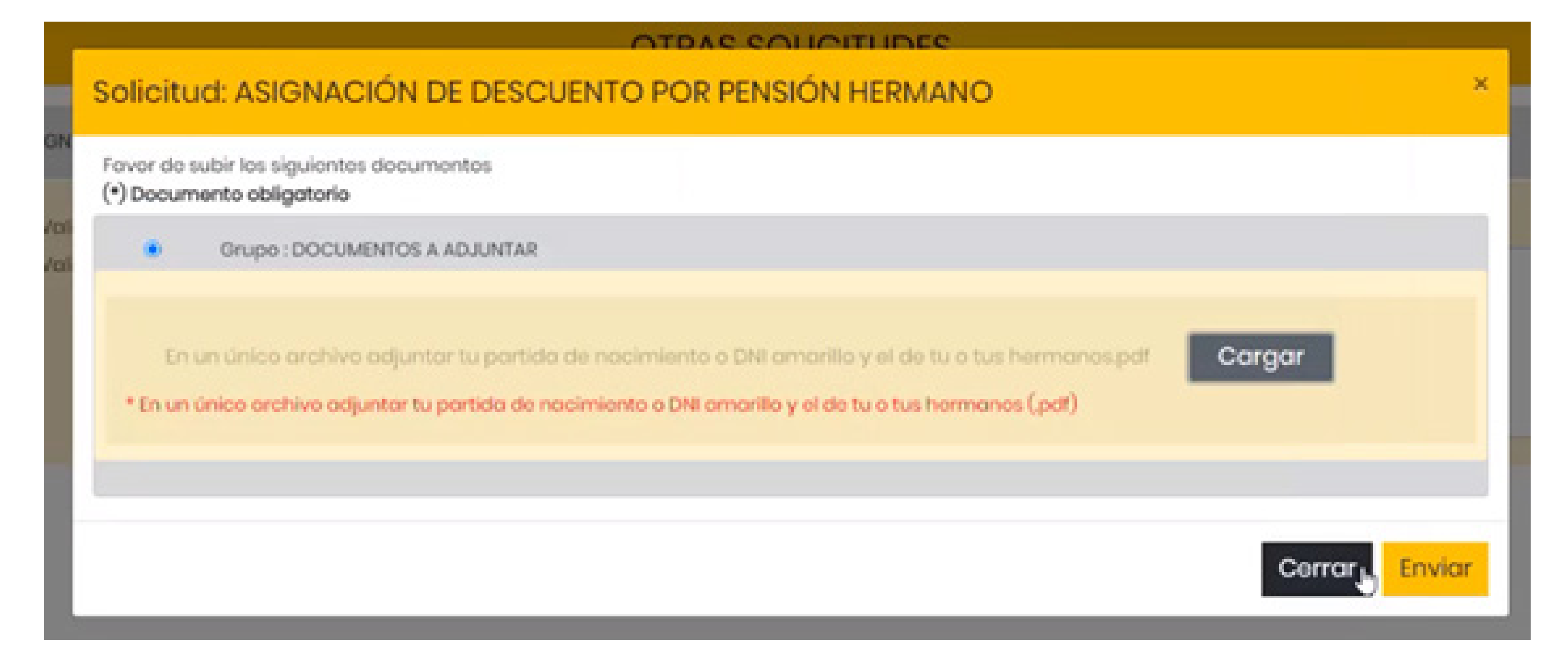

#### **PASO 14:**

Te aparecerá un mensaje de confirmación junto con el código de tu solicitud, asimismo te llegará un email a tu correo institucional.

| 7      |                                                                                                    |  |  |  |  |  |  |  |
|--------|----------------------------------------------------------------------------------------------------|--|--|--|--|--|--|--|
|        | Confirmación de Solicitud ×                                                                                                    |  |  |  |  |  |  |  |
| √ Vali | IGracias por usar nuestro servicio!<br>Tu solicitud "ASIGNACIÓN DE DESCUENTO POR PENSIÓN HERMANO" con código 528803 ha sido registrado el día de hov lunes. 3 de iulio de 2023 a las |  |  |  |  |  |  |  |
| √ Vali | 18:28 horas recuerda revisar tu correo institucional para mayor detalle.<br>Código de estudiante : N00196057                                                                         |  |  |  |  |  |  |  |
|        | Cerrar                                                                                                    |  |  |  |  |  |  |  |
|        |                                                                                                    |  |  |  |  |  |  |  |
|        |                                                                                                    |  |  |  |  |  |  |  |
|        | Regresar Continuar                                                                                                    |  |  |  |  |  |  |  |

#### **PASO 15:**

Cod. Solicitud

528803

Fecha

2023-07-03 18:28:07

Periodo

223534

Campus

BANNER - Lima Los Olivos

Podrás realizar el seguimiento de tu solicitud verificando el estado. Si es Aprobado, es que cumpliste con la evaluación documentaria, si es Rechazado, podrás ingresar nuevamente tu trámite subsanando la observación.

Servicio

ASIGNACIÓN DE DESCUENTO POR PENSIÓN HERMANO

Estado

Pendiente

Estado Doc.

Acciones

Edita

#### **INFORMACIÓN IMPORTANTE PARA OBTENER EL BENEFICIO.**

Categoría Solicitud

TRAMITES

Si eres estudiante continuo deberás cumplir con los requisitos académicos, tener un promedio mínimo de 13 en pregrado tradicional (UG) y de 14 en pregrado adulto trabajador (WA) o en la modalidad Carreras a distancia (CAD).